# 2023年彩云家电消费券使用手册

云南分公司 2023.6

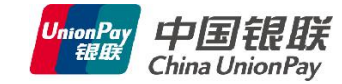

## 二、彩云家电消费券发放时间及有效期

第一期发放时间: 2023年7月8日10点

有效期:10天,截止2023年7月17日22:30分

核销时间:每天9:00-22:30

下一期时间统一由省商务厅通知

## 三、消费券种类、使用规则

1、家电消费券种类: 500元、300元, 100元

2、使用规则

消费满4000元,核销500元消费券;

消费满2000元,核销300元消费券;

消费满1000元,核销100元消费券;

每个人每期每种券限抢1张。

## 四、如何抢彩云家电消费券

云闪付抢券,进入云闪付,点击主画面的"2023年彩云家电消费券",选择三档消费券的任一档,500元、300元、100元。

## 五、如何查看我的彩云家电消费券

云闪付首页,点"我的",点"奖励",再点"我的票券",打开可以看到已抢的消费券

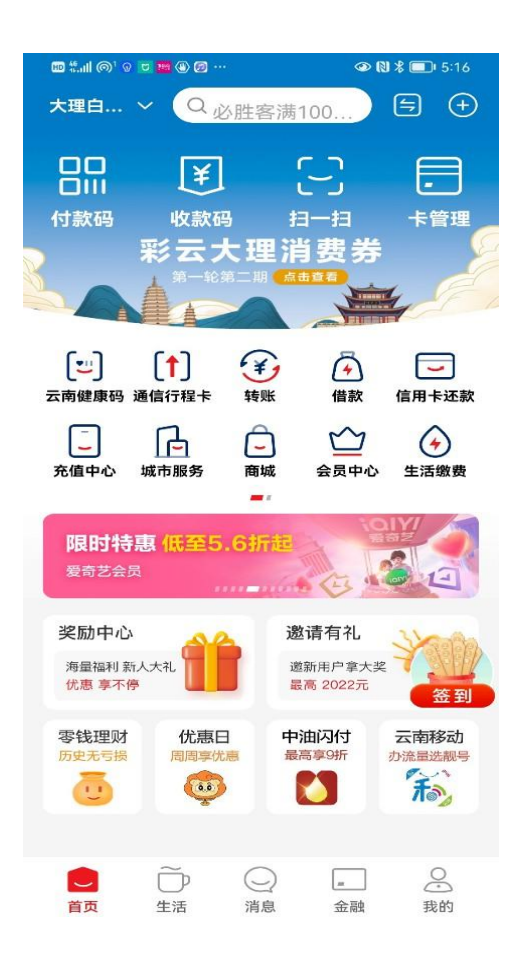

| ♥ 消               | i费者权益中心 >                | <b>•</b>                   | ලි  |
|-------------------|--------------------------|----------------------------|-----|
| <b>62\</b><br>727 | /IP特权 兑扬<br>元回本券 海量      | <b>快中心 我的积点</b><br>意礼 立即查看 |     |
| ٩                 | 62元开通62vip, <sup>4</sup> | 年省3356元                    | ×   |
| -                 | 管家                       | 银行卡 行业卡                    | >   |
| ¥                 | 账单                       |                            | >   |
| 4                 | 借款                       | 最高可借20万                    | >   |
| <b>()</b>         | 信用报告                     |                            | >   |
| •                 | 奖励                       | 红包 票券                      | >   |
|                   | 积分                       | 积分查询 联盟通兑                  | >   |
| ≌                 | 会员中心                     | 62VIP 年省3356元              | • > |
| <b>—</b>          | 商家服务                     | 聚合支付 商户服务                  | >   |
| (jii)             | 合作共赢                     | 收银 推广 商家 开发                | >   |
| ^                 |                          |                            |     |
| 首                 | 页 生活                     | 消息 金融                      | 我的  |

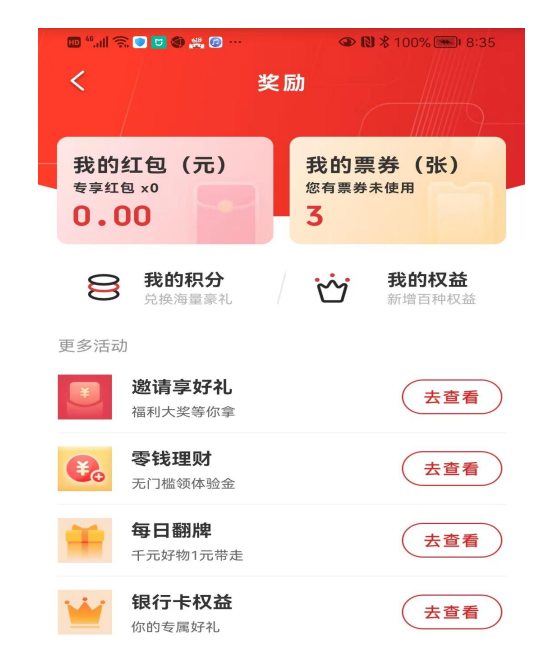

## 六、如何核销彩云家电消费券

1、打开云闪付在首页的点击付款码,用POS机或发码抢、扫码盒子进行扫描,如下

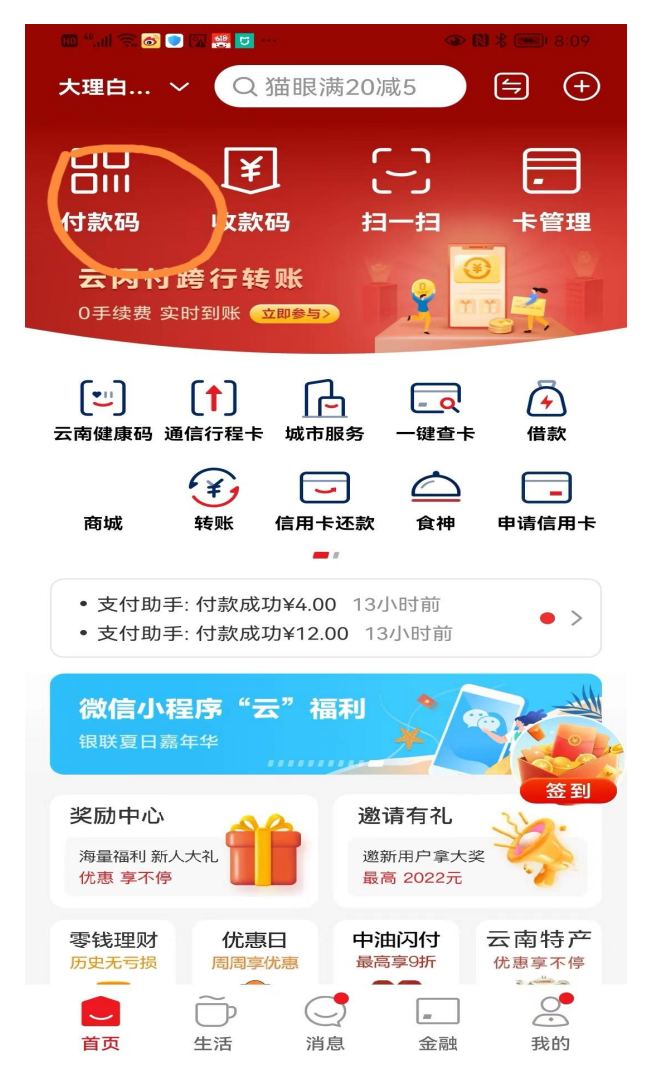

图

七、商户如何入账

客户抢到彩云家电消费券消费后,T+1个工作日,银行为商户进行全额入账, 例:客户有500元消费券,消费4000元,收银员输入4000元的金额,客户完成交易打 单后,客户银行卡扣款了3500元,消费券抵扣了500元,第二天商户入账是4000元, 无需商户垫资,与平时入账体验一样。

#### 八、彩云家电消费券核销不了如何处理

1、消费券核销不了主要原因有以下几点,一是客户云闪付定位没有打开,二是商户 收款的设备的商户编号不正确,三是客户有多个手机号且每个手机都在抢券。

2、如何解决以上问题,

云闪付定位没有打开,如图在手机的"设置"-"权限管理"-"位置信息",把位置 信息访问权限中的"仅使用期间允许"选中

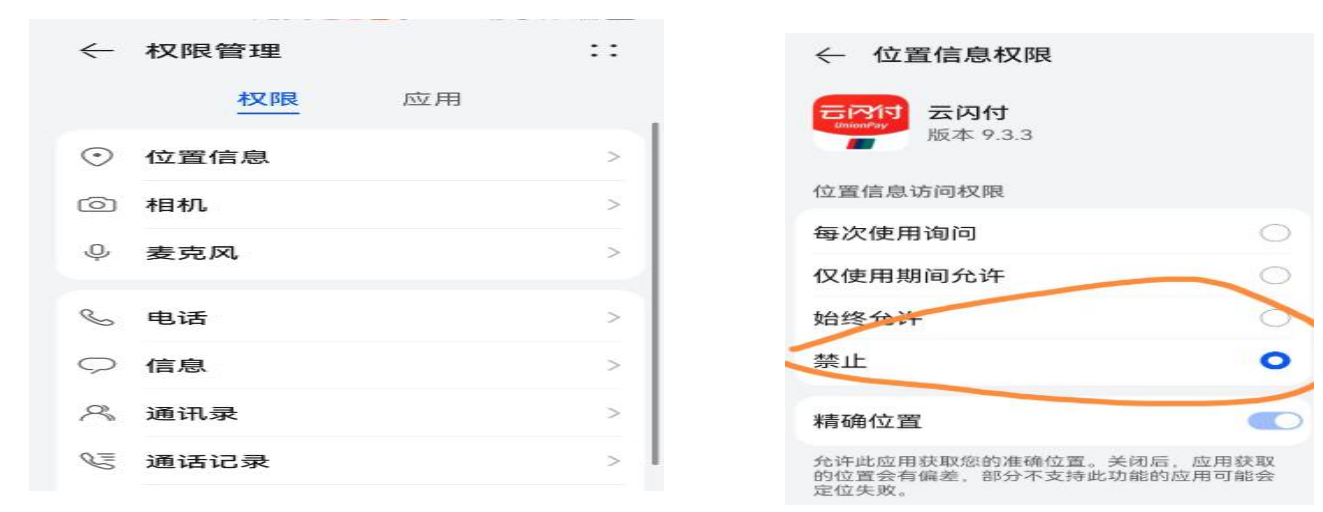

"上图是没有打开定位的情况",在手机的设置中找到"权限管理","位置信息", 打开"仅使用期间允许"

## 八、彩云家电消费券核销不了如何处理

3、商户收款的设备的商户编号不正确,

商户上报省商务厅的商户编号不正确,导致核销不了消费券,尽快上报正确的商户编号。 本次消费券活动,收款码牌不参加活动,只能是POS机、收银机或扫码设备参加。 如何确认商户编号,首先通过云闪付在POS机、收银机或扫码设备完成一笔支付,打开 云闪付查看,如图:打开云闪付的"金融"-"交易记录",找到对应交易的商户编号

| 彩云惠民券                                | 乘地铁                               | □□□<br>坐公交          | 城市服务                             | ★<br>权益精选                                                                       |
|--------------------------------------|-----------------------------------|---------------------|----------------------------------|---------------------------------------------------------------------------------|
| (子) 借款                               | <u>元</u> 美<br>云闪付商城               | ¥<br>转账             | 「」<br>信用卡还款                      |                                                                                 |
| <ul> <li>服务助</li> <li>支付助</li> </ul> | ₣: 信用卡还請<br>₣: 付款成功¥              | 文提醒 195<br>0.90 15小 | 分钟前<br>时前                        | • >                                                                             |
| 拼团赢<br>8元优惠9                         | [ <b>淘宝AP</b><br><sup>券等你来领</sup> | P优惠                 | #. 🦾                             | ()<br>()<br>()<br>()<br>()<br>()<br>()<br>()<br>()<br>()<br>()<br>()<br>()<br>( |
| 奖励中心<br>海量福利 新<br>优惠 享不信             |                                   | 会<br>(年<br>(文       | <b>员中心</b><br>11 3874元<br>11 领积点 | 62VIP                                                                           |
| 活期+<br>こ<br><sup>首页</sup>            | <b>优惠日</b><br>〇〇<br>生活            | 日 专 日<br>(二)<br>消息  | 享62vip (<br><br>金融               | 言用卡还款<br>〇.<br>我的                                                               |

| 我的资产                | * <del>~</del> @      | 保障中                  | (      | 交易记录                            |
|---------------------|-----------------------|----------------------|--------|---------------------------------|
| 总资产<br><b>米米米</b> : | *                     | ~                    | *<br>* | <sup>年日收益</sup><br>* <b>***</b> |
| 眼行应用                | 3                     |                      |        | 更多                              |
| (E)<br>ICBC         | <b>中国工商</b><br>提供工商银行 | <b>银行</b><br>宁精选金融服务 | 5      | 去查看                             |
| 〔¥〕<br>活期+          | ✓<br>贷款精选             | 「100000<br>(*)<br>借款 | 「「「」   | 全                               |
|                     | ¥q                    |                      | ~      |                                 |

| <     | 交易详情                |
|-------|---------------------|
| mmmmm |                     |
| 蝶贝蝶∍  | <b>美业品牌管理昆明长青路店</b> |
|       | -¥58.00             |
| 卡号    | 广发银行银联信用卡[0126]     |
| 交易时间  | 2023-07-02 20:11    |
| 交易类别  | 消费                  |
| 分类    | 服务类别-一般服务           |
| 发卡机构  | 广发银行股份有限公司          |
| 收单机构  | 拉卡拉支付股份有限公司         |
| 商户编号  | 8227310723003AV     |
| 终端编号  | E1351765            |
| 批次号   | 214479              |
| 凭证号   | 741930              |
| 授权号   | 193594              |
| 参考号   | 201115213324        |

#### 八、彩云家电消费券核销不了如何处理

4、云闪付定位打开了、商户编号也正确,还是核销不了消费券,这种情况主要原因是在 用户自身上,按规则每人每期每种券限抢一张,但有的客户有两部手机,且每个手机号 都注册了云闪付用户且抢了券,这种情况,核销了同一类型的消费券后,第二张就不能 核销了。另外就是客户用自己的手机登陆别人的云闪付账号核销消费券,自然也不会成 功。以上情况可以拨打银联客户电话:95516咨询,或进行我们的消费券服务群进行咨询。 请各地商务局负责把活动商户拉入"2023年彩云家电券商户服务群",活动中可以让商 户及时反馈问题。

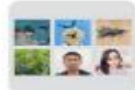

群聊:2023年彩云家电券商户服 务群

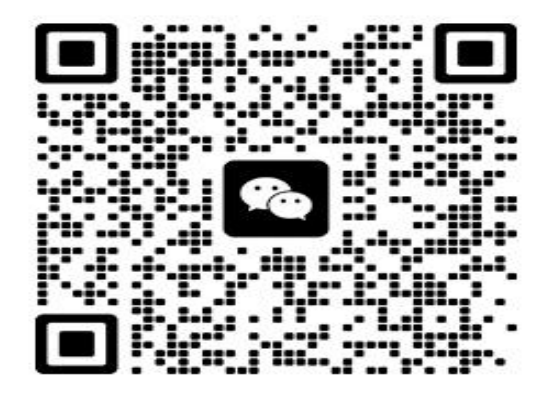

## 九、云闪付APP下载安装

1、云闪付app注册,下载云闪付,扫二维码,输手机号,点在APP打开,点立即下载,注 册,设置登陆密码

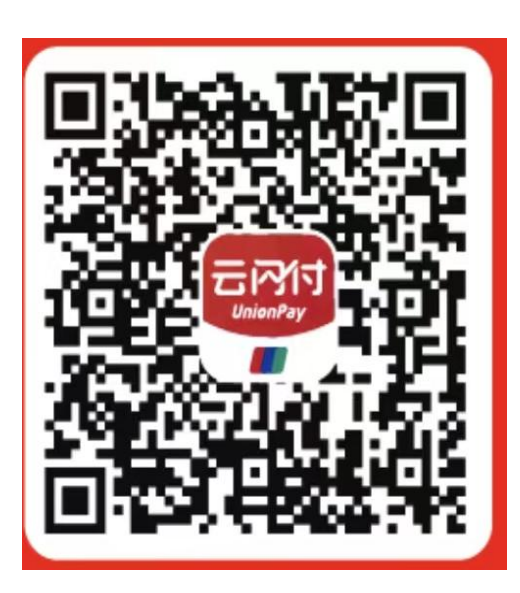

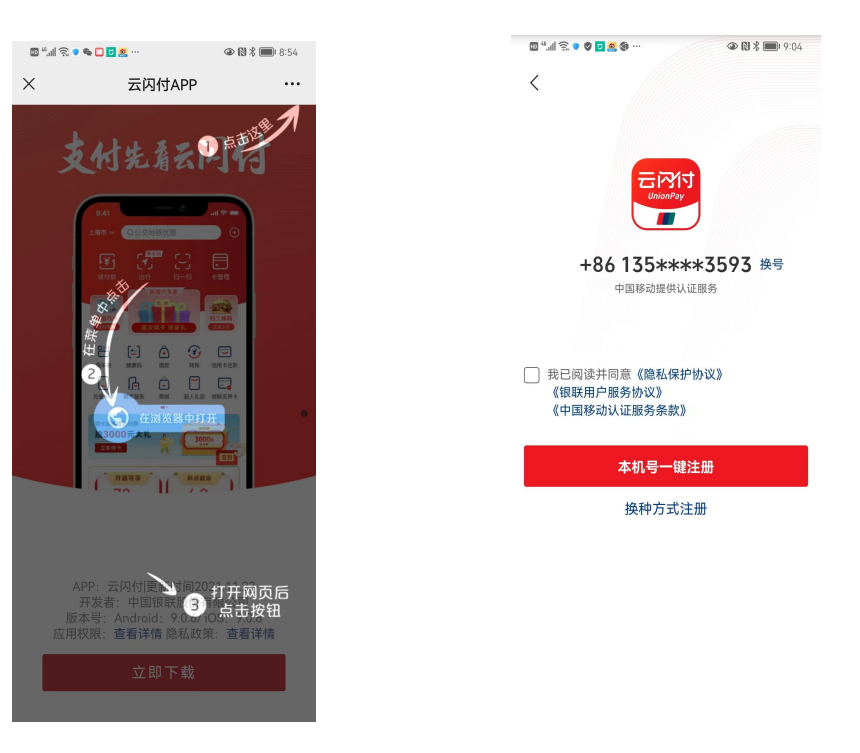

一、云闪付APP下载安装

完成一键绑卡

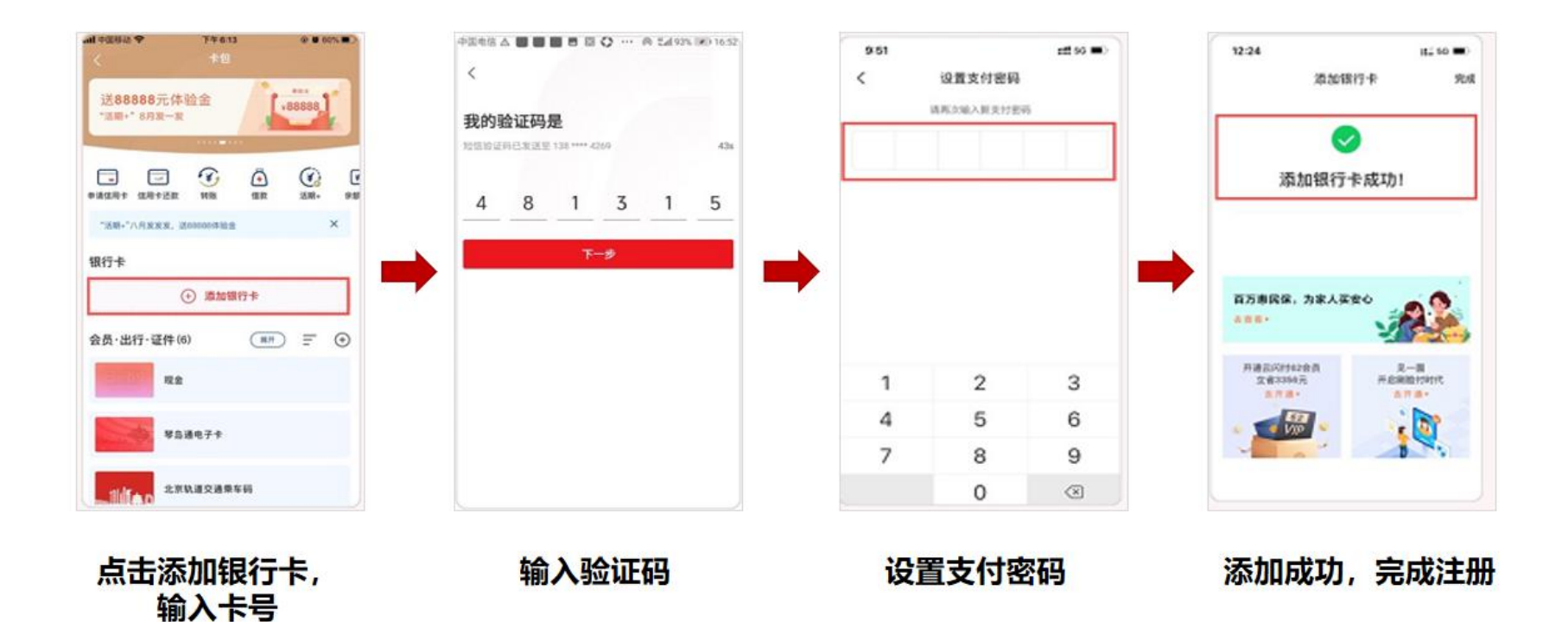